## MATA KULIAH WEB DESIGN

Minggu 11

# MEMBUAT DESAIN WEB & APLIKASI BERBASIS UI & UX DENGAN ADOBE DREAMWEAVER CC

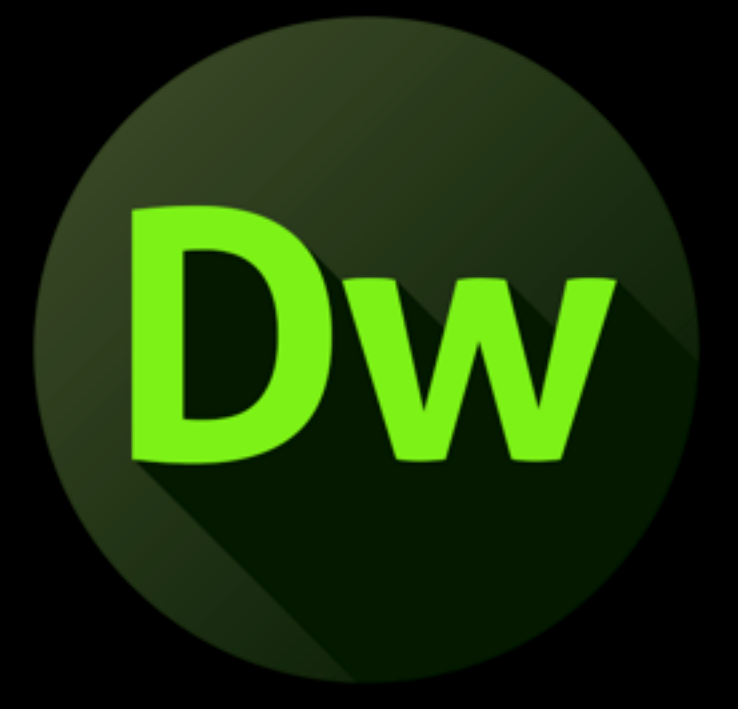

Ratno Suprapto, S.Sn., M.Ds

# MEMBUAT DESAIN WEB & APLIKASI BERBASIS UI & UX DENGAN ADOBE DREAMWEAVER CC

#### PENGENALAN TOOL ADOBE DREAMWEAVER & MEMBUAT LANDING PAGE

# DAFTAR ISI

- 1. Apa itu Adobe Dreamweaver CC?
- 2. Fitur-fitur Dreamweaver yang Menonjol
- 3. Tidak Ada yang Sempurna
- 4. Rangkuman Harga Dreamweaver
- 5. Tutorial Dreamweaver: Membuat Website
- 6. Membuat Situs Web Menggunakan Template Dreamweaver
- 7. Preview Situs Anda Melalui Perangkat Seluler
- 8. Menerbitkan Situs Anda Secara Langsung
- 9. Kesimpulan

## Apa itu Adobe Dreamweaver CC?

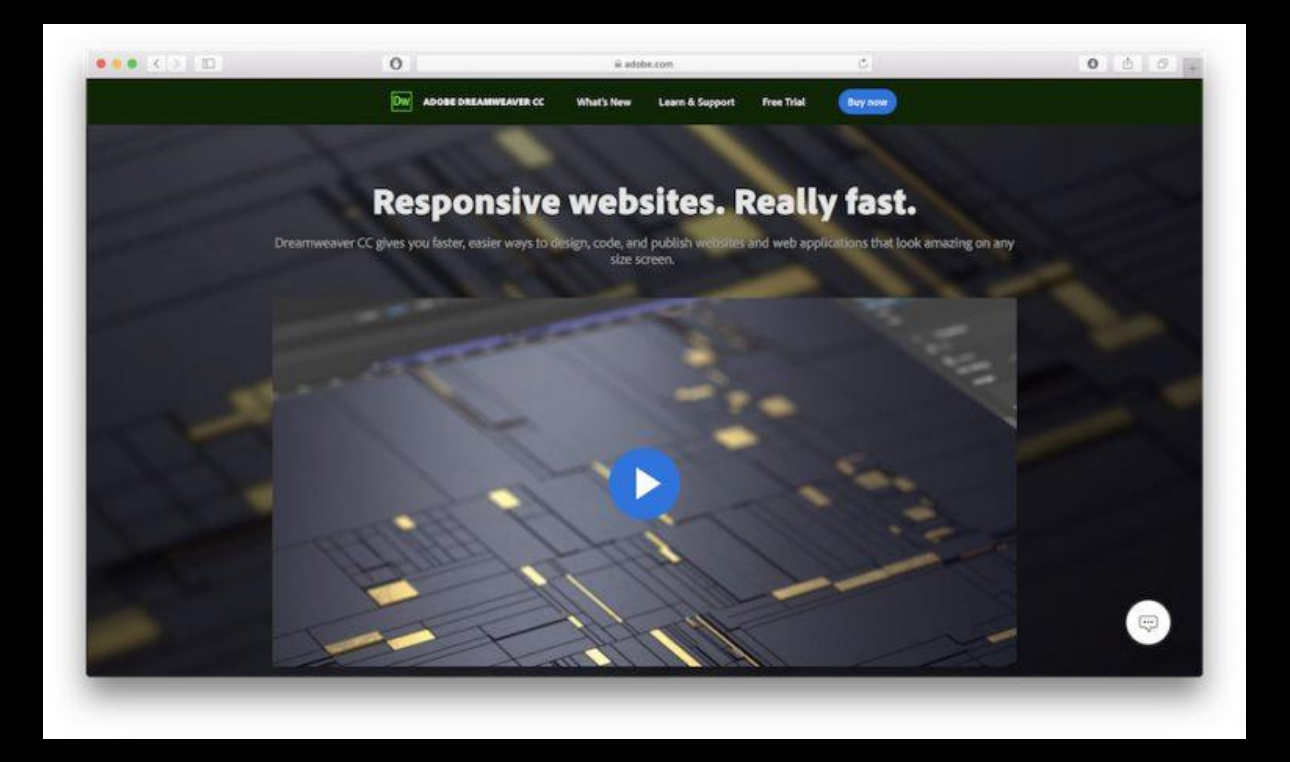

Adobe Dreamweaver CC merupakan website builder sekaligus web deploy tool yang populer. Aplikasi ini dianggap sebagai perpaduan sempurna antara WYSIWYG dan HTML editor yang lebih konvesional. Dreamweaver pertama kali dikembangkan oleh Macromedia, tapi kemudian diakuisisi oleh Adobe Inc, di tahun 2005.

Pada mulanya Dreamweaver menawarkan *perpetual license*, metode pembayaran sekali seumur hidup untuk menjalankan software ini. Namun kini Dreamweaver beralih ke layanan berbasis langganan atau *subscription* dengan menggunakan struktur Adobe Creative Cloud.

Adobe Dreamweaver CC merupakan software *integrated development environment* (IDE), yang artinya aplikasi ini menyediakan berbagai tool dan bantuan untuk pengembangan web. Terlebih lagi, dengan fitur Creative Cloud, Anda dapat menginstal software Adobe yang lainnya untuk meningkatkan produktivitas Anda.

Dengan Dreamweaver, Anda bisa membuat dan mengatur tampilan website menggunakan metode drag-and-drop di dashboard, yaitu memindahkan sejumlah elemen yang dibutuhkan. Bahkan Dreamweaver juga dapat digunakan sebagai editor kode konvesional – mengatur kode hanya dengan teks, lalu mengupload website langsung ke server.

Ada banyak material dan sumber pembelajaran serta forum komunitas Adobe yang dapat menjawab semua pertanyaan Anda mengenai produk software ini. Aplikasi ini juga telah dilengkapi dengan 15 pilihan bahasa. Selain itu, jika ingin membaca tutorial Dreamweaver, Anda bisa mencarinya dengan mudah di internet.

Semua kelebihan dan keunggulan yang telah disebutkan di atas mampu mengantarkan Dreamweaver sebagai sebuah aplikasi yang memadukan <u>Sistem Manajemen Konten</u> (CMS) dan editor kode.

# Fitur-fitur Dreamweaver yang Menonjol

Dengan menjadi bagian dari Adobe Creative saja sudah membedakan Dreamweaver dari kode editor berbasis visual lainnya. Dreamweaver memiliki banyak fitur dan kelebihan yang hanya bisa ditawarkan oleh Adobe. Berikut dua fitur Dreamweaver yang paling dominan:

|                                                                                                    |                                                                                                    |                                                                                                    | Standard • OI                                                                                                    |
|----------------------------------------------------------------------------------------------------|----------------------------------------------------------------------------------------------------|----------------------------------------------------------------------------------------------------|----------------------------------------------------------------------------------------------------|
| ●<br>□;<br>₩,<br>ℝ,<br>=<br>○<br>⇒<br>0<br>=<br>0<br>=<br>0<br>0<br>=<br>0 | Decement Type:<br>New Document<br>Starter Templates<br>Starter Templates<br>Star Templates<br>Star Templates<br>Star Templates<br>Templates<br>Star Templates<br>Templates<br>Templates | New Document .<br>Francework:<br>NDNE BOOTSTRAP<br>Trile Index.html<br>-Doc Type: 9170.5 v<br>Artack CSc. on | Standard - Ol<br>Files CC Libraries Inset CSS Designer<br>- Sources<br>- Oliveita<br>- Sources<br>- Oliveita<br>- Sources<br>- Oliveita<br>- Sources<br>- Oliveita<br>- Sources<br>- Oliveita<br>- Oliveita<br>- Oli |
| G.<br>                                                                                                    | 63 XML<br>(Φ SVC<br>Φ HTML template<br>Φ HP# template                                                                                                    | Anadon CSS:                                                                                                  | DOW Anerts Screpts Contract accord<br>Images: O Site O Revortes 1<br>III<br>8                                                                                                    |
| 51                                                                                                    | Helg Preferences                                                                                                    | Cancel                                                                                                    | Type + Name Dim<br>B<br>B<br>D<br>D<br>D<br>D<br>D<br>D<br>D<br>D<br>D<br>D<br>D                                                                                                    |

### Antarmuka Visual yang Ramah Pemula

Adobe Dreamweaver CC mudah digunakan, tapi di saat bersamaan juga sulit untuk dipelajari. Bagus atau tidaknya website tergantung pada kemampuan Anda. Artinya, meskipun software ini menawarkan banyak fitur untuk pengembangan website, Anda tidak bisa memaksimalkannya jika pengetahuan dasar yang dimiliki sangatlah terbatas.

Walaupun demikian, para pemula tetap bisa membuat website dengan menggunakan visual editornya. Ada fitur drag-and-drop untuk memasukkan elemen <u>HTML</u>, dan Anda bisa langsung melihat perubahan yang diterapkan ke website.

Aplikasi Dreamweaver juga menyediakan tutorial singkat untuk membantu Anda dalam memahami setiap bagiannya. Bahkan tutorial tersebut juga seolah memberi tahu mengenai area yang sedang Anda kelola saat ini. Sebagai contoh, ketika mengklik judul, maka kode terkait akan muncul di tool editor.

| SUBSCRIBE FOR MORE TUTORIALS Join our growing communities and make the internet a better place to live. ame: mail: Subscribe nowl |
|----------------------------------------------------------------------------------------------------|
| an expect from this article:                                                                                                    |
|                                                                                                    |

#### Code Editor Bawaan yang Serbaguna

Keunggulan lain dari aplikasi ini adalah code editor bawaannya yang serbaguna. Jika developer profesional ingin mengeksekusi kode pada text editor, mereka dapat melakukannya dengan fitur ini. Beberapa kegunaan utamanya adalah:

- **Syntax highlighting**. Fitur ini akan menyoroti berbagai elemen, seperti variabel, ID, class, dan lain-lain, untuk mempermudah pembacaan kode.
- Code completion. Selesaikan pekerjaan Anda dengan mengaktifkan code completion otomatis. Misalnya, ketik img dan tekan tombol tab di keyboard untuk menambahkan <img src=""alt"">.
- **CSS documentation**. Saat Anda memerlukan beberapa referensi untuk CSS properties, ada fitur Quick Docs yang akan muncul dengan informasi terkait pada code editor.

#### Selain itu, fitur penting lainnya adalah sebagai berikut:

- **Bootstrap 4.** Versi terbaru dari framework **HTML**, **CSS**, dan **JavaScript** untuk membuat website yang responsif
- **Git support.** Melakukan operasi Git yang umum dilakukan termasuk **Push**, **Pull**, **Commit**, dan **Fetch** dari dashboard Dreamweaver.
- **Preview browser real-time**. Melihat perubahan website sembari mengubah susunannya secara real-time
- Creative Cloud Libraries. Mengakses warna, grafis, dan berbagai tool kreativitas di database

• **Chromium Embedded Framework (CEF)**. Membantu developer untuk menempatkan browser untuk digunakan di aplikasi pihak ketiga

# Tidak Ada yang Sempurna

Diatas semua itu, Adobe Dreamweaver CC juga memiliki kekurangan. Seperti yang dijelaskan sebelumnya bahwa software ini bekerja sebatas skill Anda. Jadi, walaupun antarmuka live-nya memudahkan pemula untuk membangun sebuah website, Anda mungkin memerlukan waktu lebih untuk membuat website yang betul-betul memukau.

Selain itu, Dreamweaver masih merupakan kurva belajar yang curam. Dalam artian, Anda perlu meluangkan banyak waktu untuk menguasai semua fiturnya. Jadi, jika Anda berharap bisa menjadi seorang developer pro berbekal dari tutorial saja – mungkin Anda akan kecewa.

Ditambah lagi, software ini merupakan layanan berbayar yang mahal. Jadi, bisa dikatakan Dreamweaver kurang sesuai untuk developer berasaskan hobi.

PRO TIP: Jika Anda merasa bahwa Dreamweaver CC bukan lah yang terbaik untuk Anda, Anda tidak sendiri. Faktanya, 33% website di internet memilih WordPress untuk membuat website, dan Anda juga dapat membuatnya dengan mudah. Akan lebih baik jika Anda menggunakan layanan Hostinger, kami memiliki fitur 1-Click Installation yang memudahkan Anda.

### Rangkuman Harga Dreamweaver

Sebagai software dengan basis subscription, Dreamweaver menawarkan berbagai paket untuk user perorangan. Paket prepaid untuk satu aplikasi serta penyimpanan berbasis cloud **100GB**, **Adobe Portfolio**, **Fonts**, dan **Spark** dibanderol seharga **239.88 USD** per tahun.

Untuk paket all-apps yang termasuk **20+** software pendukung seperti **Photoshop CC**, **Illustrator CC**, dan **Adobe XD CC** seharga **599.88 USD** per tahun.

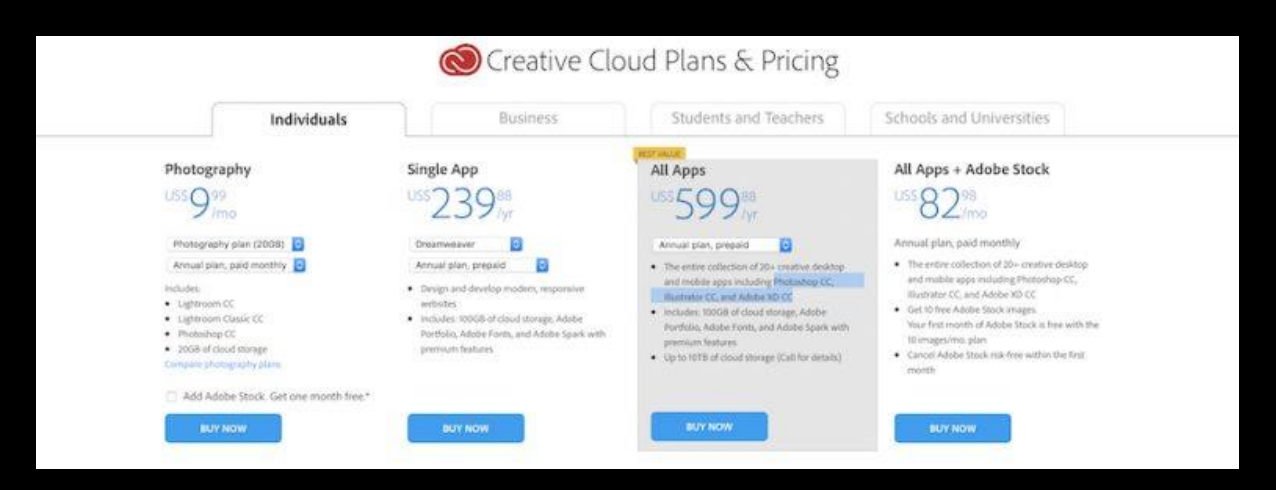

Ini lah semua paket yang tersedia untuk perorangan:

Namun, Anda juga dapat mencoba menggunakan Dreamweaver selama 7 hari dalam mode uji coba gratis. Cukup unduh aplikasinya dan daftarkan email, Facebook atau akun Google Anda.

Mari mulai tutorial dasar Dreamweaver dan cara membuat homepage.

## **Tutorial Dreamweaver: Membuat Website**

### 1. Membuat Situs Baru

Buka Site -> New Site pada dashboard Adobe Dreamweaver CC Anda lalu jendela akan muncul.

|                                      | Site Setup for Unnamed Site 2                                                                                                    |
|--------------------------------------|----------------------------------------------------------------------------------------------------|
| Site<br>Servers<br>CSS Preprocessors | A Dreamweaver site is a collection of all of the files and assets you use in your website. A Dreamweaver site usually has two parts: a local folder on your computer where you store and work on files and a remote folder on a server. |
| Advanced Settings                    | where you post the same files to the web.                                                                                                    |
|                                      | Here you'll select the local folder and a name for your Dreamweaver site.                                                                                                    |
|                                      | Local Site Folder: /Users/lugman/Desktop/dev-site-2                                                                                                    |
|                                      |                                                                                                    |
|                                      | Help Cancel Save                                                                                                    |
|                                      |                                                                                                    |
|                                      |                                                                                                    |

Langkah pertama yang perlu dilakukan adalah menamai website Anda dan menyimpannya dalam **satu folder**. Cara ini dapat membantu Anda untuk mengelola file dan mempermudah Anda untuk melakukan proses unggah.

Jika Anda ingin memasukkan gambar ke situs Anda, klik **Advanced Settings -> Local Info** untuk melakukannya. Folder gambar akan dibuat dalam folder situs.

|   | Site              |                        |                                                                  |                                            | -             |  |  |  |  |  |  |  |  |  |
|---|-------------------|------------------------|------------------------------------------------------------------|--------------------------------------------|---------------|--|--|--|--|--|--|--|--|--|
|   | Servers           | Default Images folder: | /Users/luqman/Desktop/d                                          | ev-site-2/images                           |               |  |  |  |  |  |  |  |  |  |
| > | CSS Preprocessors | Links salasius any     | <b>^</b>                                                         |                                            |               |  |  |  |  |  |  |  |  |  |
|   | Advanced Settings | Links relative to:     | e to. O Document () site Root                                    |                                            |               |  |  |  |  |  |  |  |  |  |
|   | Local Info        | Web URL:               | http://                                                          |                                            |               |  |  |  |  |  |  |  |  |  |
|   | Cloaking          |                        |                                                                  |                                            |               |  |  |  |  |  |  |  |  |  |
|   | Design Notes      | Ente                   | ar the Web URL if you don't hav                                  | ave a ramote server defined. If you        |               |  |  |  |  |  |  |  |  |  |
|   | File View Columns | nav<br>spe             | specified in the server settings.                                |                                            |               |  |  |  |  |  |  |  |  |  |
|   | Contribute        |                        |                                                                  |                                            |               |  |  |  |  |  |  |  |  |  |
|   | PHP               |                        |                                                                  |                                            |               |  |  |  |  |  |  |  |  |  |
|   | Templates         | -                      |                                                                  |                                            |               |  |  |  |  |  |  |  |  |  |
|   | jQuery            | -<br>-                 |                                                                  |                                            |               |  |  |  |  |  |  |  |  |  |
|   | Web Fonts         | C Enable Cache         |                                                                  |                                            |               |  |  |  |  |  |  |  |  |  |
|   | Animation Assets  | The<br>Ass             | cache maintains file and asset<br>et panel and link management i | Information in the site. This<br>leatures. | speeds up the |  |  |  |  |  |  |  |  |  |
|   |                   | Help                   |                                                                  | Cancel                                     | Save          |  |  |  |  |  |  |  |  |  |
|   |                   |                        |                                                                  |                                            |               |  |  |  |  |  |  |  |  |  |

Klik **Save** jika sudah selesai.

#### 2. Membuat File Homepage

Anda akan mendapatkan lembar kerja kosong. Tapi, Anda bisa mendapati file situs di bagian panel kanan atas. Sekarang, Anda dapat membuat homepage dari nol.

Buka File -> New lalu pilih New Document. Pilih HTML sebagai tipe dokumen lalu klik Create. Anda tidak harus memberi judul dokumen.

#### MEMBUAT DESAIN WEB & APLIKASI BERBASIS UI & UX DENGAN ADOBE DREAMWEAVER CC

|                   | Document Type:                              | Framework:  |                                    |                    |
|-------------------|---------------------------------------------|-------------|------------------------------------|--------------------|
| New Document      | ♦ HTML<br>{} CSS                            | NONE BOOTS  | TRAP                               |                    |
| Starter Templates | {} LESS<br>{} SCSS                          | Title:      | Document Title                     |                    |
| Site Templates    | U sass<br>2 JavaScript<br>□ JSON<br>(?) PHP | Doc Type:   | HTML5                              |                    |
|                   | ☑ XML<br>svG<br>HTML template               | Attach CSS: |                                    | 8                  |
|                   | PHP template                                |             |                                    |                    |
|                   |                                             |             |                                    |                    |
|                   |                                             |             |                                    |                    |
|                   |                                             | ۵ ۵۰        | ise Extract to build your page fri | om Photoshop comps |
| Help P            | references                                  |             |                                    | Cancel Create      |
|                   |                                             |             |                                    |                    |

Anda akan diarahkan kembali pada lembar kerja dan lembar kerja anda akan berwarna putih dengan beberapa baris kode HTML. Sebenarnya, lembaran itu merupakan tampilan website Anda secara live. Simpanlah file HTML sebagai **index.html**, dan letakkan dalam folder situs.

|                                                                                                    | Save As: index                   | tml                        | ×                          |
|----------------------------------------------------------------------------------------------------|----------------------------------|----------------------------|----------------------------|
|                                                                                                    | Tags:<br>Where: 💼 de             | r-site-2                   |                            |
|                                                                                                    | Unicode Normalization Form: C (C | anonical Decomposition, fo | llowed by Canonical Compos |
|                                                                                                    | Site Root                        |                            | New Site                   |
|                                                                                                    |                                  |                            | Cancel Save                |
|                                                                                                    |                                  |                            |                            |
|                                                                                                    |                                  |                            |                            |
| html                                                                                                    |                                  | _                          | _                          |
| <ldoctype html=""><br/><br/></ldoctype>                                                                                                    |                                  | -                          |                            |
| <pre><idoctype html=""> <html> <html> <h< td=""><td></td><td></td><td></td></h<></html></html></idoctype></pre> |                                  |                            |                            |
| <pre><idoctype html=""> <html> <html> <html> <html> chead&gt; <meta charset="utf-8"/> <title>Utitle&gt; Chead&gt; <html> chead&gt; <html> chead&gt;</html></html></title></html></html></html></html></idoctype></pre>                                                                                                    |                                  |                            |                            |

#### 3. Membuat Header

Pada langkah ini, Anda akan membuat header website. Biasanya header akan diisi oleh logo dan nama situs Anda.

Klik halaman putih atau pilih bagian tertentu dengan elemen **<body>** pada editor. Klik **Insert** pada kanan atas panel. Langkah ini akan menampilkan daftar dari elemen HTML umum yang dapat ditambahkan pada halaman Anda.

Cari elemen Header.

Klik atau drag and drop elemen tersebut ke lembar kerja Anda, dan dalam sekejap elemen tersebut akan ditambahkan pada website Anda beserta kodenya.

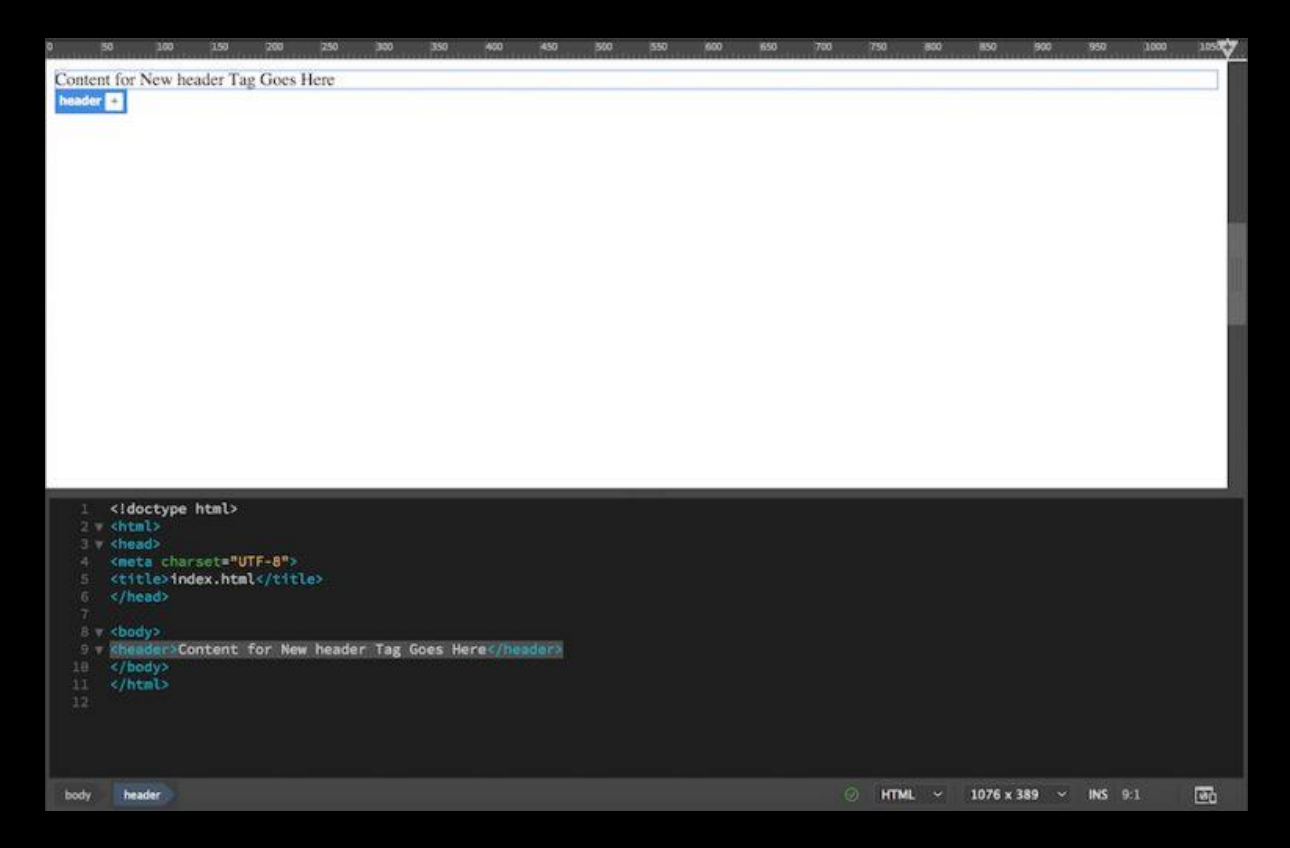

Setelah itu, ubah header menjadi heading dengan tag **<H1>...</H1>**. Hal ini dilakukan agar website Anda SEO-friendly dan menginformasikan tentang situs Anda kepada mesin pencari. Tandai teks di bagian tersebut lalu buka panel **Insert**. Cari dan klik **Heading: H1**.

Setelah itu, ubah teks tersebut menjadi jduul website Anda. Judul website Anda harus deskriptif dan mewakili topik Anda. Disini, kami akan menggunakan nama "Welcome to The Development Site."

| × IndexAnne                                                               | Files -  | CC Libraries - Jasset - CSS Declaser |      |
|---------------------------------------------------------------------------|----------|--------------------------------------|------|
| Click the 👽 kost on the ruler to add a media query                        | HTM      | L v                                  |      |
| a an and and and and and and and and and                                  |          | Div                                  |      |
|                                                                           |          | Image                                |      |
| Welcome to The Development Site                                           |          | huanah                               |      |
|                                                                           |          | Heading : H1                         |      |
|                                                                           | HL       |                                      |      |
|                                                                           | B HZ     |                                      |      |
|                                                                           | (B) H3   | of a read \$ los                     |      |
|                                                                           | B) HS    | and the                              |      |
|                                                                           | (iii) H6 | ineu Las                             |      |
|                                                                           | HGn Gn   | oup and                              |      |
|                                                                           | ÷        | пуралик                              |      |
|                                                                           | -        |                                      |      |
|                                                                           |          | Header                               |      |
|                                                                           |          | Navigation                           |      |
|                                                                           | DOM      | Assets Snippets                      |      |
|                                                                           |          | Images: O Site O Favorites           | •    |
| 1 cldectype html>                                                         | 18       |                                      |      |
| 3 v cheads                                                                |          |                                      |      |
| 4 Contractorsot="UTF-8"><br>5 ctitle>index.html                           | H        | vpe 7 Name                           | Dime |
| 6                                                                         | 22       |                                      |      |
| E +<br>cbodys                                                             |          |                                      |      |
| 5 cheader>quishelcome to The Development Sites/his/cheader><br>10 c/body> |          |                                      |      |
|                                                                           |          |                                      |      |
|                                                                           |          |                                      |      |
|                                                                           |          |                                      |      |
|                                                                           |          |                                      |      |
|                                                                           |          | (insert) C                           | D 1  |

### 4. Tambah Navigasi Home

Anda perlu menambah baris setelah header untuk menambah tombol navigasi home. Sekarang masuk pada menu panel **Insert** dan cari elemen **Navigation** . Ketika Anda klik elemen tersebut, jendela akan muncul. Lalu, tulis **navigation** sebagai ID dan klik **OK**.

|         |                    | insert Navigation | 1 |        |
|---------|--------------------|-------------------|---|--------|
| Insert: | At insertion point | ~                 |   | Cancel |
| Class:  |                    | ~                 |   | Help   |
| ID:     | navigation         | ~                 |   |        |
|         | New CSS Rule       |                   |   |        |
|         |                    |                   |   |        |
|         |                    |                   |   |        |
|         |                    | _                 |   |        |

Cara ini akan menambah elemen navigasi ke editor. Ketika Anda berada pada elemen konten, carilah **Hyperlink** pada panel **Insert**. Klik dan isi detailnya seperti contoh berikut:

| Text:       | Home             |   |   |   | ОК     |
|-------------|------------------|---|---|---|--------|
|             |                  |   |   |   | Cancel |
| Link:       | #                |   | ~ |   | Help   |
| Target:     |                  | ~ |   |   |        |
| Title:      | Back to Homepage | 2 |   |   |        |
| Access key: |                  |   |   |   |        |
| Tab index:  |                  |   |   |   |        |
|             |                  |   |   |   |        |
|             |                  |   |   |   |        |
|             |                  | _ | - | _ |        |

[quote] **Penting**: Link tersebut akan mirip dengan halaman yang akan Anda navigasikan ke website. Saat ini, kami hanya menggunakan hashtag untuk mengisi kolom yang kosong. [/quote]

Ketika Anda telah selesai, klik **OK**. Sekarang, tombol home dapat diklik dan memiliki lebih banyak baris kode di editor.

| Welcome to The Development Site                                                                                                    | SG FOG FSG &CC &SG \$60 955 1000 1053 |
|----------------------------------------------------------------------------------------------------|---------------------------------------|
|                                                                                                    |                                       |
| <pre>1 &lt;(idoctype html&gt;<br/>2 * chtml&gt;<br/>3 * chead&gt;<br/>4 <meta charset="utf-8"/><br/>5 <ctitle>index.html<br/>6 <br/>7<br/>8 * <body><br/>9 <cheader><hl>Welcome to The Development Site</hl><br/>10 * cmay id="nawigation"&gt;<m href="#" title="Back to Homepage">Home<br/>11 </m></cheader></body><br/>12 <br/>13</ctitle></pre> |                                       |
| body nav dravigation                                                                                                    | ⊘ HTML ~ 1076 x 389 ~ INS 10:1 💽      |

### 5. Menambahkan Deskripsi Website

Kami akan menambahkan header sekunder (sub-header), paragraf, dan beberapa bullet point sebagai deskripsi website.

Tambahkan baris setelah kode navigasi san klik **Header: H2** dan **Paragraph** pada panel **Insert**. Langkah ini akan menambahkan tag **<h2>** dan pada editor. Setelah itu, sikan konten Anda di dalamnya.

| 6<br>                                                                         | 50 100 15                                                                                                    | 0 200                                                                                           | 250 3                                                   | 80 350                                          | 450                                | 450                          | 500                             | 550                                                                                                    | 600              | 650        | 700     | 750      | 800     | 850      | 900      | 950      | 1000    | 1050 |
|-------------------------------------------------------------------------------|----------------------------------------------------------------------------------------------------|-------------------------------------------------------------------------------------------------|---------------------------------------------------------|-------------------------------------------------|------------------------------------|------------------------------|---------------------------------|----------------------------------------------------------------------------------------------------|------------------|------------|---------|----------|---------|----------|----------|----------|---------|------|
| We                                                                            | elcome to                                                                                                    | o The l                                                                                         | Deve                                                    | lopm                                            | ent                                | Site                         |                                 |                                                                                                    |                  |            |         |          |         |          |          |          |         |      |
| Home                                                                          |                                                                                                    |                                                                                                 |                                                         |                                                 |                                    |                              |                                 |                                                                                                    |                  |            |         |          |         |          |          |          |         |      |
| Intr                                                                          | oduction                                                                                                    |                                                                                                 |                                                         |                                                 |                                    |                              |                                 |                                                                                                    |                  |            |         |          |         |          |          |          |         |      |
| This is<br>tutoria                                                            | s a development s<br>d:                                                                                                    | ite, as the nar                                                                                 | me impliec                                              | d for a deve                                    | elopmen                            | t purpos                     | e. We'll t                      | ise it fo                                                                                                    | r a tutor        | ial articl | le on H | ostinger | .com. T | hings ye | ou can e | xpect fr | om this |      |
| 1<br>2<br>3<br>4<br>5<br>6<br>7<br>8<br>9<br>10<br>11<br>12<br>13<br>14<br>15 | <li>cloctype htm<br/>chtmls<br/>chead&gt;<br/>cmeta charset<br/><title>index.<br/>c/head&gt;<br/>cheader&gt;chl&gt;W<br/>cnav_id="navi;<br/>ch22Introduct<br/>cp&gt;Thisis a<br/>Hostinger.com<br/><br/>c/html&gt;</title></li> | l><br>="UTF-8"><br>htmlelcome to T<br>gation"> <a<br>ion<br/>development<br/>. Things yo</a<br> | <pre>b&gt; fhe Devel href="#" t site, a bu can ex</pre> | opment Si<br>title="B<br>s the nam<br>pect from | iteSack to<br>Me impli<br>a this i | Homepa<br>ied for<br>tutoria | er><br>ge">Homu<br>a deve<br>l: | e </td <td>/nav&gt;<br/>t purpo</td> <td>se. We</td> <td>'ll us</td> <td>e it fo</td> <td>or a tu</td> <td>torial</td> <td>articl</td> <td>e on</td> <td></td> <td></td> | /nav><br>t purpo | se. We     | 'll us  | e it fo  | or a tu | torial   | articl   | e on     |         |      |
|                                                                               |                                                                                                    |                                                                                                 |                                                         |                                                 |                                    |                              |                                 |                                                                                                    |                  |            |         | O HTN    | 4L ~    | 1076 x   | 389 ~    | INS      | 12:178  | 20   |

Sekarang, Anda bisa menambah bullet points. Untuk menambahkannya, tambahkan baris di bawah kode paragraf. Buka pane **Insert** dan klik **Unordered List**. Tag dapat ditemukan pada editor. Sementara itu, klik **List Item** pada panel **Insert** dan proses ini akan menambahkan tag **ke** dalam tag

Hal yang perlu digaris bawahi pada list HTML adalah Anda harus menambah beberapa tag secara manual sesuai dengan jumlah poin. Milik kami akan terlihat seperti berikut

| 50                                                                                                    | 300                                                                                                    | 150                                                                                                    | 200                                                                                 | 250                                                                                 | -300                                                             | 350                                                              | 400                                 | 450                                      | 500                        | 550       | 600              | 850        | 730      | 750     | 800      | 850      | 900      | 950      | 1000     | 1050     |
|----------------------------------------------------------------------------------------------------|----------------------------------------------------------------------------------------------------|----------------------------------------------------------------------------------------------------|-------------------------------------------------------------------------------------|-------------------------------------------------------------------------------------|------------------------------------------------------------------|------------------------------------------------------------------|-------------------------------------|------------------------------------------|----------------------------|-----------|------------------|------------|----------|---------|----------|----------|----------|----------|----------|----------|
| Wel                                                                                                    | come                                                                                                    | to 1                                                                                                    | Гhe                                                                                 | Dev                                                                                 | velo                                                             | pme                                                              | ent                                 | Site                                     |                            |           |                  |            |          |         |          |          |          |          |          |          |
| Home                                                                                                    |                                                                                                    |                                                                                                    |                                                                                     |                                                                                     |                                                                  |                                                                  |                                     |                                          |                            |           |                  |            |          |         |          |          |          |          |          |          |
| Intro                                                                                                    | duction                                                                                                    | 1                                                                                                    |                                                                                     |                                                                                     |                                                                  |                                                                  |                                     |                                          |                            |           |                  |            |          |         |          |          |          |          |          |          |
| This is a<br>tutorial:<br>• Le<br>• Bu<br>• Cn<br>• Cn                                                                    | developme<br>arn basic E<br>ild a home<br>eate a web<br>eate a resp                                                                                                    | ent site, a<br>Dreamwe<br>page fro<br>site with<br>onsive w                                                       | as the n<br>caver C<br>om scrat<br>i templa<br>vebsite :                            | ame imp<br>C<br>tch<br>tte<br>and pub                                               | plied for                                                        | r a deve                                                         | lopmen                              | t purpos                                 | e. We'll                   | use it fo | ər a tuto:       | rial artic | ile on H | ostinge | r.com. 1 | Things y | ou can e | xpect fr | rom this | 2        |
| 7<br>8 v <<br>9 c<br>16 c<br>11 c<br>12 v<br>14 c<br>15 c<br>16 c<br>15 c<br>16 c<br>16 c<br>16 c<br>17 c<br>18 c<br>26 c | body><br>header> <h<br>nav id="n<br/>h2&gt;Introd<br/>p&gt;This is<br/>ostinger.<br/>ul&gt;<br/>Li&gt;Learn<br/>li&gt;Build<br/>li&gt;Create<br/>li&gt;Create<br/>li&gt;Create<br/>/ub<br/>/body&gt;<br/>/html&gt;</h<br> | <pre>&gt;Welc:<br/>avigat<br/>Juction;<br/>a devi<br/>com. Ti<br/>basic l<br/>a home;<br/>a web;<br/>a res;</pre> | ome to<br>ion"><<br><br>elopmen<br>hings y<br>Dreamw<br>page f<br>site w<br>ponsive | The De<br>a href=<br>nt site<br>you can<br>eaver C<br>rom scr<br>ith tem<br>e websi | evelopm<br>="#" ti<br>a, as ti<br>h expec<br>CC<br>CC<br>ite and | ent Sii<br>tle="Bi<br>he name<br>t from<br>li><br>/li><br>publi: | teack to<br>a impl<br>this<br>sh it | ≻Homepa<br>ied for<br>tutoria<br>to serv | er><br>ge">Hon<br>l:<br>er | ne<       | /nav><br>t purpo | ose. We    | ''ll us  | e it fi | or a tu  | utorial  | articl   | e on     |          |          |
|                                                                                                    |                                                                                                    |                                                                                                    |                                                                                     |                                                                                     |                                                                  |                                                                  |                                     |                                          |                            |           |                  |            |          | ⊚ нп    | ML Y     | 1076 ×   | 389 ~    | INS      | 20:8     | <b>e</b> |

Anda telah berhasil membuat struktur dasar homepage. Anda juga dapat menambah beberapa konten lain seperti form, video, gambar, dan lainnya. Namun, sebagai permulaan, berhasil membuat struktur dasar saja sudah cukup.

Walaupun terlihat polos, Anda bisa menambahkan style sheet untuk membuatnya lebih menarik.

#### 6. Membuat File CSS

Cascading Style Sheet (CSS) digunakan untuk memodifikasi elemen pada HTML dan akan selalu digunakan oleh developer ketika membuat website. Ibarat HTML adalah struktur tubuh dari website, maka CSS adalah bagian estetika yang membuat tubuh tersebut terlihat indah.

Sekarang, yang perlu dilakukan pertama kali adalah memberi header Anda sebuah ID. Arahkan kursor Anda ke kanan bawah dari panel Dreamweaver ini lalu pilih panel **DOM**. Anda akan melihat struktur situs Anda secara keseluruhan disini.

Klik **Header**, dan Anda akan menyadari bahwa header Anda ditandai dengan warna biru, bersamaan dengan label dan tanda plus.

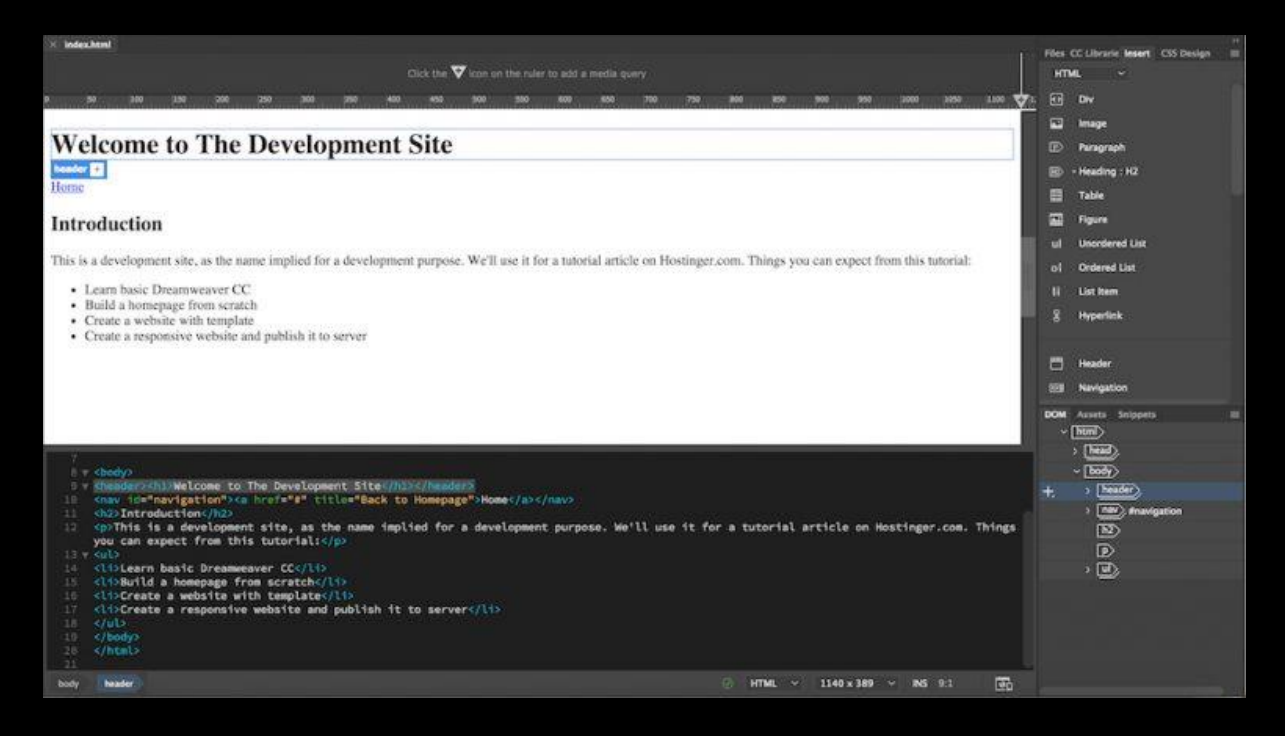

Klik tanda plus dan ketikkan **#header**. Hashtag tersebut memberikan ID kepada elemen tersebut. Setelah itu tekan return atau enter. Pada menu selanjutnya, pilih source: **Create a New CSS file**.

Jendela baru akan muncul. Pilih **Browse** dan cari folder situs Anda. Ketikkan **style.css** dan sklik **save**. Lalu, klik **OK**.

| X IndexAnnP                                                                                                    | Files CC Librarie lesert CIS Design III |
|----------------------------------------------------------------------------------------------------|-----------------------------------------|
| Source Code 1990-Cte*                                                                                                    | HTML -                                  |
| Click the 👽 icon on the ruler to add a media query                                                                                                    | er Dv                                   |
| , where we we we we will be an an and an an an an an an an $d_{\rm eff}$                                                                                                    | 🖬 knage                                 |
|                                                                                                    | 🕑 Peragraph                             |
| Welcome to The Development Site                                                                                                    | Heading : H2                            |
| Home                                                                                                    | Table                                   |
| ANNOUS .                                                                                                    | 🔛 Figure                                |
| Introduction                                                                                                    | ul Unordered List                       |
| This is a development site, as the name implied for a development purpose. We'll use it for a tutorial article on Hostinger.com. Things you can expect from this tutorial:                                                                                                    | o) Urbered List                         |
| - Larm basis Decomposing (C                                                                                                    | 9 iteratiet                             |
| Build a homepage from scratch                                                                                                    |                                         |
| Create a website with template     Create a responsive website and publish it to server                                                                                                    | 🗂 Header                                |
|                                                                                                    |                                         |
|                                                                                                    | DOM Assets Scippets                     |
|                                                                                                    | ~ (mm)                                  |
| 1 clidentone Intell's                                                                                                    | +, ~ [mail]                             |
| 2 * shtal                                                                                                    | (100)<br>(100)                          |
| <ul> <li>Control character/UTF-at/s</li> </ul>                                                                                                    | 1 M                                     |
| <pre>titicomes.ntml/nete*site.css*rel="stylesheet" type="text/css"&gt;</pre>                                                                                                    |                                         |
| 7 7 Cheads                                                                                                    | ) (new) sheader                         |
| D/v<br>thody>::::::::::::::::::::::::::::::::::::                                                                                                    |                                         |
| 11 Cnaw 10#"new1gat1en">ca hrof#"#" title#"Back to Homepage">Home(/a>>                                                                                                    | D                                       |
| <pre>is control out the sector of the sector of the sector</pre> | , D                                     |
| Neat O HTML ~ 1149 x 379 ~ 85 6.1 (B)                                                                                                    |                                         |

Anda akan mendapati **style.css** yang baru, muncul di atas live view dan elemen link baru pada code editor.

Lakukan cara yang sama untuk semua elemen yang memerlukan stylization. Saat ini, daripada membuat file CSS baru, simpan dimana file **style.css** berada.

Sekarang, Anda dapat menggunakan CSS selector untuk styling.

### 7. Buat CSS Selector untuk Judul Website

Kami akan mengganti font dan memposisikan judul website kami ke tengah.

Tandai H1 dibawah header dari panel DOM. Lalu, pilih CSS Designer dari panel di atas.

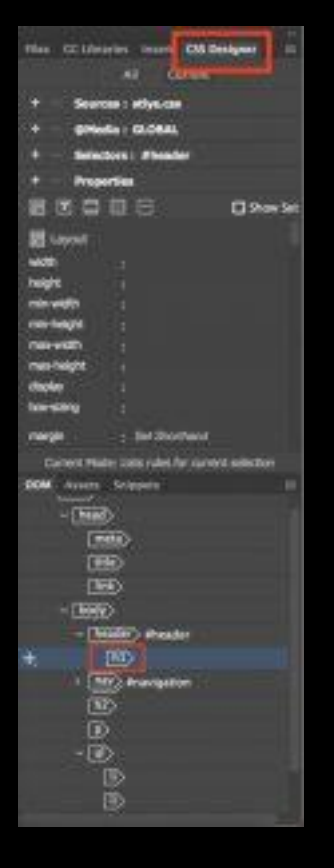

Klik tanda plus di belakang **Selectors**. Secara otomatis nama **#header h1** akan muncul, setelah itu tekan return.

Catatan: Ini berarti bahwa Anda hanya menargetkan elemen bernama **h1** di dalam elemen **#header**. Dengan cara ini, styling hanya akan berlaku untuk teks tertulis (judul situs web Anda) dan bukan elemen tajuk itu sendiri.

#### 8. Mengganti Font Judul

Pastikan selector berada pada #header h1.

Klik Properties dan hilangkan centang pada Show Set untuk mengaktifkan opsi Layout, Text, Border, Background, and More.

| Files CC Libr | aries Inse   | t CSS Designer | =       |
|---------------|--------------|----------------|---------|
|               | All          | Current        |         |
| + - Sour      | ces : stlye. | 555            |         |
| + — @Me       | dia : GLOB   | AL             |         |
| + - Sele      | ctors        |                |         |
| + — Prop      | erties       |                |         |
| 2 I I         |              | 0              | how Set |
| 譜 Layout      |              |                |         |
| width         |              |                |         |
| height        |              |                |         |
| min-width     |              |                |         |
| min-height    |              |                |         |
| max-width     |              |                |         |
| max-height    |              |                |         |
| display       |              |                |         |
| bax-sizing    |              |                |         |
| margin        | : Set St     | orthand        |         |

Klik opsi **Text** dan arahkan kursor pada **font-family** dan klik **default font**. Anda bisa memilih diantara banyak opsi yang diberikan.

| × Index.html*                                                                                                    |                                                                                                    | The Art Bender Arter Tre Bulleter                                                                                                    |  |  |  |  |
|----------------------------------------------------------------------------------------------------|----------------------------------------------------------------------------------------------------|----------------------------------------------------------------------------------------------------|--|--|--|--|
| Source Code stlys.csa*                                                                                                    |                                                                                                    |                                                                                                    |  |  |  |  |
|                                                                                                    |                                                                                                    | *                                                                                                    |  |  |  |  |
|                                                                                                    |                                                                                                    | + - etterla : GLOBAL                                                                                                    |  |  |  |  |
| Click the V ktori on the ruler to add a media query                                                                                                    |                                                                                                    | + - Selectors ; #header h1                                                                                                    |  |  |  |  |
| 007 1038 008 008 004 004 004 005 002 002 002 002 00                                                                                                    | 758 808 856 968 950 3001 1.550 7                                                                                                    | + - Properties                                                                                                    |  |  |  |  |
| William A. The Devilence of City                                                                                                    |                                                                                                    |                                                                                                    |  |  |  |  |
| welcome to The Development Site                                                                                                    |                                                                                                    | T Text                                                                                                    |  |  |  |  |
| Hence                                                                                                    |                                                                                                    | color : 🔀 undefined                                                                                                    |  |  |  |  |
| Introduction                                                                                                    | 📃 Baskerville, Palatino Linotype, Palatino, Century Schoolbos                                                                                                    | k L, Times New Roman, serif                                                                                                    |  |  |  |  |
| Introduction                                                                                                    | 🔲 Cambria, Hoefler Text, Liberation Serif, Times, Times New                                                                                                    | oefler Text, Liberation Serif, Tinnes, Tinnes New Roman, serif<br>Indale Mono, Lucida Console, Lucida Sans Typewriter, Monaco, Courier New, monospace |  |  |  |  |
| This is a development site, as the name implied for a development purpose. We'll use it for a tutorial article on Hos                                                                  | Consolas, Andale Mono, Lucida Console, Lucida Sans Type                                                                                                    |                                                                                                    |  |  |  |  |
| Learn basic Dreamweaver CC                                                                                                    | Constantia, Lucida Bright, Dejalvi Sarti, Coorgia, serif<br>Gill Sans, Gill Sans MT, Myriad Pro, Dejalvis Sans Condensed, Helvetica, Arial, sans-serif<br>Colose Mohatin Ross, Markania Conditional Sans Conditional |                                                                                                    |  |  |  |  |
| <ul> <li>Build a homepage from scratch</li> </ul>                                                                                                    |                                                                                                    |                                                                                                    |  |  |  |  |
| <ul> <li>Create a website with template</li> <li>Create a responsive website and publish it to server</li> </ul>                                                                       | Januart, Hartsenschweiter, Franklin Cethir Bild, Arial Black, sans-serif                                                                                                    |                                                                                                    |  |  |  |  |
|                                                                                                    | Ucida Grande, Lucida Sans Unicode, Lucida Sans, DelaVu Sans, Verdana, sans-sent                                                                                                    |                                                                                                    |  |  |  |  |
|                                                                                                    | 🔲 Segoe, Segoe LB, DejaVu Sans, Trebuchet MS, Verdana, sar                                                                                                    | n-senf                                                                                                    |  |  |  |  |
|                                                                                                    | - karia                                                                                                    |                                                                                                    |  |  |  |  |
| 4 Keeta charset="UTF-8">                                                                                                    | Manage Fonts                                                                                                    |                                                                                                    |  |  |  |  |
| <pre>5 <tttle>index.html</tttle> 6 <li>6 <li>khref#"stlye.css" rei#"stylesheet" type#"text/css"&gt;</li></li></pre>                                                                    |                                                                                                    |                                                                                                    |  |  |  |  |
| 7                                                                                                    |                                                                                                    | ~ body                                                                                                    |  |  |  |  |
| 1 v Codys                                                                                                    |                                                                                                    | - [header] #header                                                                                                    |  |  |  |  |
| <pre>10 * <newder 10*="" header=""> chimelcome to The Development Sites(hiedor) 11 <new id="nevigation"><a href="#" title="Back to Homepage">Home</a>&gt;(nev&gt;</new></newder></pre> |                                                                                                    | ) May Anavioration                                                                                                    |  |  |  |  |
| 12 (h2)Introduction(h2)<br>13 (c)This is a development site, as the name implied for a development surnose, We'll use.                                                                 | it for a tutorial article on Hostinger con                                                                                                    | No.                                                                                                    |  |  |  |  |
| Things you can expect from this tutorial: (/p)                                                                                                    |                                                                                                    | Ð                                                                                                    |  |  |  |  |
| 15 <11>Learn basic Dreamweaver CC                                                                                                    |                                                                                                    | - 🗈                                                                                                    |  |  |  |  |
| 16 (UsBuild a homepage from scratch(/Us)                                                                                                    |                                                                                                    | D                                                                                                    |  |  |  |  |
| body header theader bi                                                                                                    | ○ HTML ~ 1105 x 351 ~ INS 10-21 304                                                                                                    | D                                                                                                    |  |  |  |  |

Ditambah lagi, menu **Manage Fonts** akan memberi Anda hamparan opsi lain dari database <u>Adobe Edge Web Fonts</u>.

Pilih font yang Anda inginkan dengan meng-kliknya. Pada contoh dibawah ini, kami menggunakan font bernama **Karla**. Ketika Anda selesai, font judul website Anda akan berganti dan akan ada tambahan kode penting pada **Source Code** dan **style.css**.

| Welcome to The Development Site                                                                                                    |                                                                                                    |
|----------------------------------------------------------------------------------------------------|----------------------------------------------------------------------------------------------------|
| Introduction                                                                                                    |                                                                                                    |
| <ul> <li>This is a development site, as the name implied for a development purpose. We'll use it fo</li> <li>Learn basic Dreamweaver CC</li> <li>Build a homepage from scratch</li> <li>Create a website with template</li> <li>Create a responsive website and publish it to server</li> </ul>                                                                                                    | r a tutorial article on Hostinger.com. Things you can expect from this tutorial:                                                                                                    |
| <pre>4 <meta charset="utf-8"/> 5 <title>index.html</title> 5 <tink href="stlye.css" rel="stylesheet" type="text/css"> 7 <lthe a="" adobe="" downloads="" edge="" following="" font="" from="" k<="" script="" tag="" td="" the=""><td>eb Fonts server for use within the web page. We recommend that you<br/>er"<script<br>cript"&gt;<br/>//script"&gt;<br/>//script"&gt;</script<br></td></lthe></tink></pre> | eb Fonts server for use within the web page. We recommend that you<br>er" <script<br>cript"&gt;<br/>//script"&gt;<br/>//script"&gt;</script<br> |
| body header theader ht                                                                                                    | ⊘ HTML ~ 1105 x 351 ~ INS 11:21 💽                                                                                                    |

### 9. Arahkan Judul ke Tengah

Pada opsi **Text**, arahkan kursor **text-align dan klik** center. Anda akan menyadari ada perubahan dan juga kode tambahan pada **style.css**.

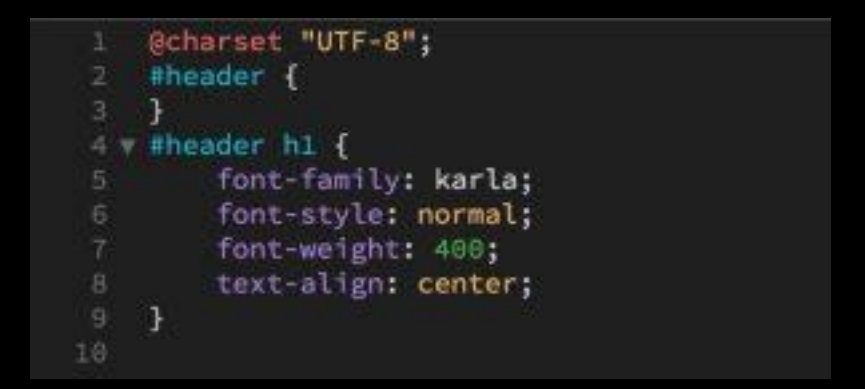

Buat lah perubahan-perubahan yang diperlukan untuk konten website Anda. Pada tutorial ini, kami juga menambahkan konten dan style pada situs Anda. Inilah hasil akhirnya:

|                                                                                                    |                                                                                                    | ie zereiopi           |                                                                            |    |
|----------------------------------------------------------------------------------------------------|----------------------------------------------------------------------------------------------------|-----------------------|----------------------------------------------------------------------------|----|
| Home                                                                                               |                                                                                                    |                       |                                                                            |    |
| INTRODUCTIO                                                                                        | NO                                                                                                    |                       | SUBSCRIBE FOR MORE TUTORIALS                                               |    |
| This is a developr<br>expect from this                                                             | nent site for tutorial article on Hostinger.com. Thir<br>article:                                                 | igs you can Ji        | ain our growing communities and make the intern<br>a better place to five. | 05 |
| <ul> <li>Learn the ba</li> <li>Build a hom</li> <li>Create a web</li> <li>Create a resi</li> </ul> | sic Adobe Dreamweaver CC<br>epage from scratch<br>saite with template<br>ponsive website and oublish it to server |                       | Name:<br>Email:                                                            |    |
|                                                                                                    |                                                                                                    |                       | Subscribe now!                                                             |    |
|                                                                                                    | Copyright                                                                                                    | © 2019 Hostinger Test |                                                                            |    |
|                                                                                                    |                                                                                                    |                       |                                                                            |    |
|                                                                                                    |                                                                                                    |                       |                                                                            |    |
|                                                                                                    |                                                                                                    |                       |                                                                            |    |

Jika Anda memerlukan berbagai kode sebagai referensi, Anda bisa mendapatkan kode HTML di <u>sini</u> dan kode CS di <u>sini</u>.

## Membuat Situs Web Menggunakan Template Dreamweaver

Anda juga dapat membuat situs web dengan template premade dari Dreamweaver. Dengan template premade ini, Anda akan selangkah lebih maju dan mendapatkan keuntungan berupa melihat bagaimana tampilan final situs akan terlihat bersama dengan kode yang digunakan.

Mari kita pelajari tutorial Dreamweaver yang satu ini dan pelajari cara menggunakan template:

#### 1. Pilih Template

Untuk melakukannya, buka File -> New. Pilih Starter Template -> Basic Layouts. Kami akan menggunakan satu halaman untuk tutorial ini. Untuk memulainya, klik Create.

|                   | Sample Folder:                                                | Sample Page:                                                       |                                                                                                    |
|-------------------|---------------------------------------------------------------|--------------------------------------------------------------------|----------------------------------------------------------------------------------------------------|
| New Document      | Bootstrap Templates<br>Email Templates<br>Responsive Starters | Basic – Multi column<br>Basic – Simple grid<br>Basic – Single page |                                                                                                    |
| Starter Templates | Basic Layouts                                                 |                                                                    | and the second second se |
| Site Templates    |                                                               |                                                                    | popular popular popular                                                                                                    |
|                   |                                                               |                                                                    |                                                                                                    |
|                   |                                                               |                                                                    |                                                                                                    |
|                   |                                                               |                                                                    |                                                                                                    |
|                   |                                                               |                                                                    |                                                                                                    |
|                   |                                                               |                                                                    |                                                                                                    |
|                   |                                                               |                                                                    |                                                                                                    |
|                   |                                                               |                                                                    |                                                                                                    |
| (Help) P          | references                                                    |                                                                    | Cancel                                                                                                    |
|                   |                                                               |                                                                    |                                                                                                    |

Dreamweaver telah memberi berbagai struktur dan style yang diperlukan untuk situs web Anda. Yang tersisa hanyalah menyesuaikan konten dan menyesuaikan style sesuai kebutuhan Anda.

Dalam tutorial ini, kami hanya akan melakukan perubahan mendasar seperti mengedit judul dan mengubah deskripsi situs web, dan juga mengubah beberapa bagian warna latar belakangnya.

### 2. Ubah Logo dan Teks Judul

Untuk mengubah logo teks, klik **h4** .logo di panel **DOM**. Langkah ini akan menandai code line pada editor, dan Anda dapat mengubahnya ke nama apa pun yang diinginkan.

Atau, Anda juga dapat mengklik dua kali pada kotak logo di live view dan mengubah teksnya dari sana. Lakukan hal yang sama untuk header situs web dan tagline. Kami mengubahnya menjadi seperti ini.

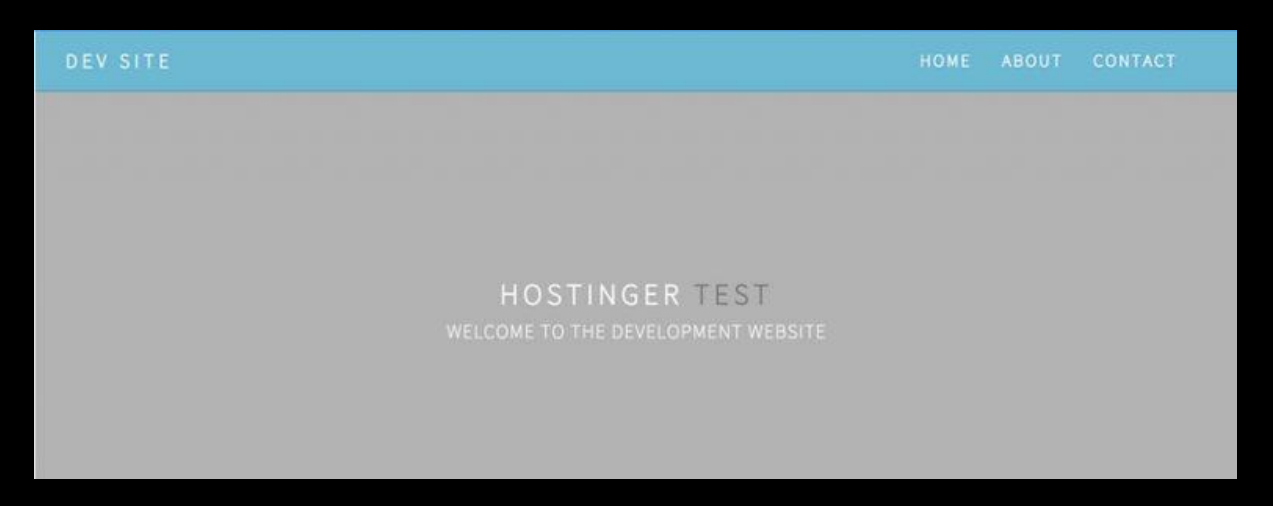

#### 3. Ubah Warna Latar Header

Untuk mengubah warna latar belakang header, bukalah file **.css** dan cari elemen header. Dalam hal ini, elemen tersebut adalah **.hero**. Cari baris kode warna latar belakang, dan Anda akan melihat nomor cryptic tertentu.

Angka itu sebenarnya adalah kode warna HTML. Setiap warna memiliki representasi nomornya sendiri, dan Anda juga dapat memeriksanya <u>di sini</u>.

Hal yang menarik tentang Dreamweaver adalah Anda tidak perlu ke tempat lain untuk mencari tahu kode warna. Cukup blok nomor tersebut, klik dua kali, dan pilih **Quick Edit**. Langkah ini akan memunculkan jendela untuk memilih warna, dan Anda dapat menyesuaikannya dari jendela ini.

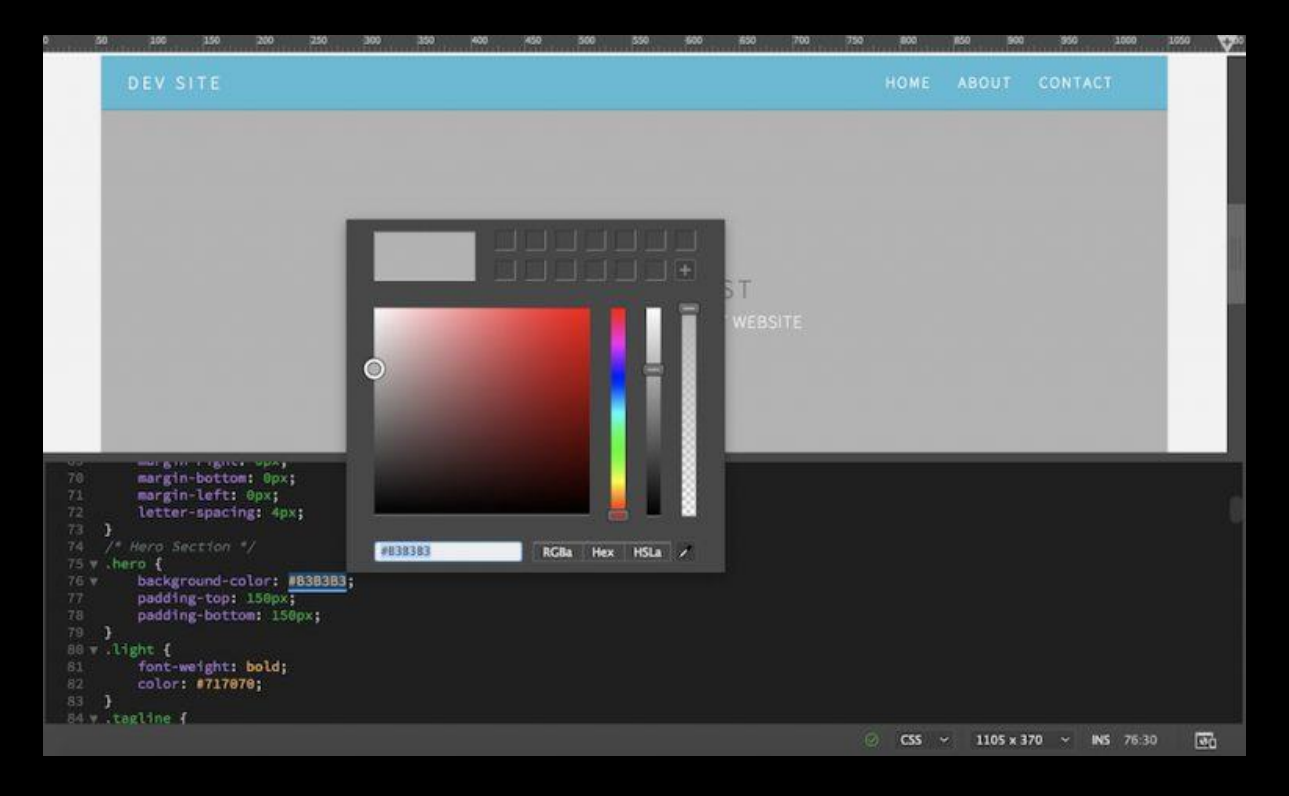

Kami memilih warna seperti contoh berikut.

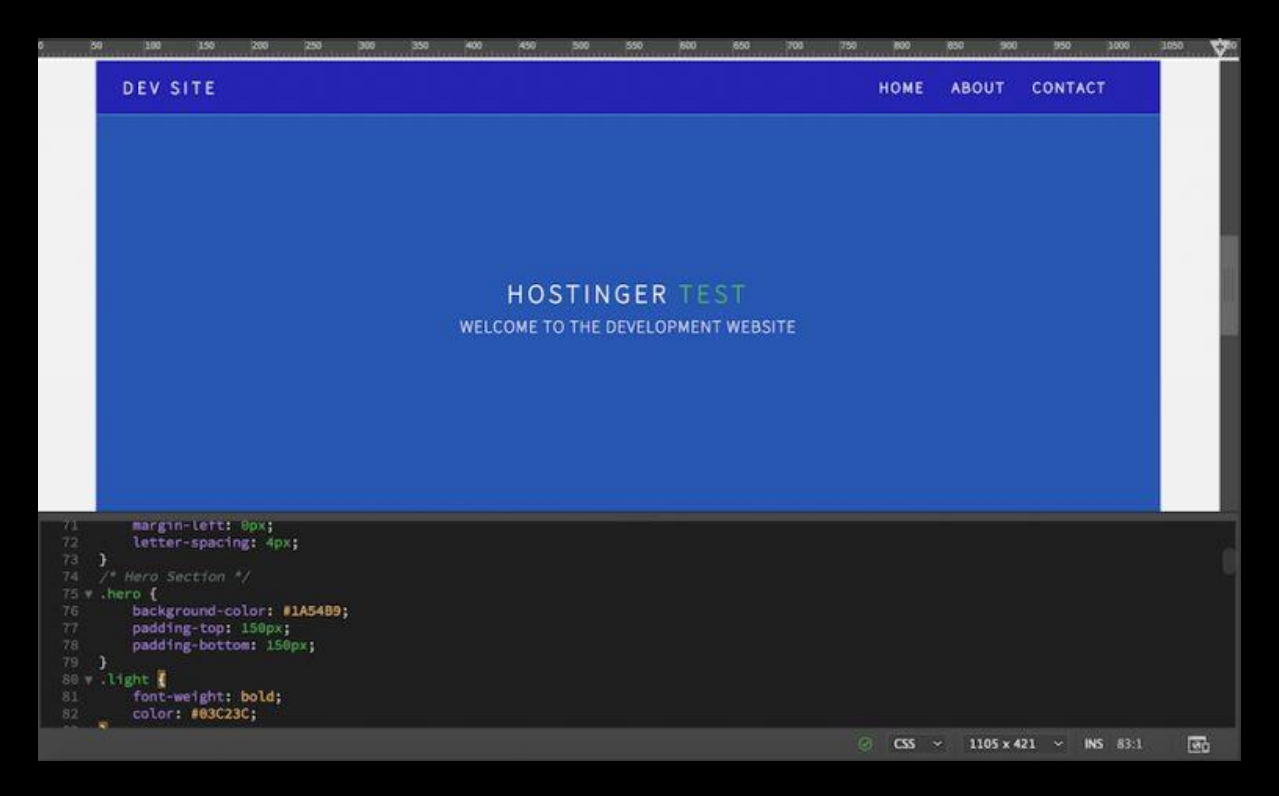

Tentu saja, Anda masih memiliki beberapa hal yang harus dilakukan. Ada konten yang perlu Anda tambahkan dan juga perlu disesuaikan. Tutorial ini hanya memberikan perubahan dasar yang dapat Anda lakukan dengan template. Setelah situs web berhasil melalui banyak penyesuaian, Anda dapat mengunggahnya ke server. Anda akan belajar bagaimana melakukannya dalam satu menit.

### Preview Situs Anda Melalui Perangkat Seluler

Di era mobile, memiliki situs web yang responsif adalah suatu keharusan. Jika tidak, banyak pengunjung yang tidak akan kembali mengunjungi situs Anda. Salah satu fitur menarik untuk membuat situs dengan Dreamweaver adalah Anda dapat melihat preview tampilannya melalui perangkat seluler secara instan. Berikut ini adalah tutorial Dreamweaver tentang cara melakukannya:

Buka **Pratinjau Waktu Nyata** di kanan bawah lembar kerja Anda. Buka browser di ponsel Anda dan pindai barcode yang disediakan, atau Anda bisa ketikkan URL secara manual.

| index.html ×                                                                                                    |                        |              |                  |                  |
|----------------------------------------------------------------------------------------------------|------------------------|--------------|------------------|------------------|
| Source Code singleFisgeTemplate.cos source-sens-prom/2:default.js                                                                                                    |                        |              |                  | T                |
|                                                                                                    |                        |              |                  | [                |
|                                                                                                    |                        |              |                  |                  |
| . 10 100 100 200 200 200 200 400 400 500 500 500 500 200 1                                                                                                    | 10. 300 250 900 900    | 1999 1999    | 1150 1150 1200   | 1250 <b>V</b> /3 |
| DEV SITE                                                                                                    | H                      | ME ABOUT     | CONTACT          | i i i            |
|                                                                                                    |                        |              |                  |                  |
|                                                                                                    |                        |              |                  |                  |
|                                                                                                    |                        |              |                  |                  |
|                                                                                                    |                        |              |                  |                  |
|                                                                                                    |                        |              |                  |                  |
|                                                                                                    |                        |              |                  |                  |
| HOSTINCER                                                                                                    |                        |              |                  |                  |
| The second second second second second second second second second second second second second second second se                                                                                                    | Laurana -              | and a second |                  |                  |
| <pre>14 * <iif (t="" 15="" cscript="" i)="" if="" it="" src="https://oss.maxcdn.com/htmlSshiv/3.7.2/htmlSshiv.min.js"> 15 cscript src="https://oss.maxcdn.com/htmlSshiv/3.7.2/htmlSshiv.min.js"&gt; 16</iif></pre> |                        | de List      |                  |                  |
|                                                                                                    | Nozila Firefox         |              |                  |                  |
| 17 (lendir)>                                                                                                    | Google Chrome          |              |                  |                  |
|                                                                                                    | Internet Explorer      |              |                  |                  |
| 20 cliv Hain Container>                                                                                                    | MicrosoftEdge          |              |                  |                  |
| 22 Class Navigation                                                                                                    |                        |              |                  |                  |
| 23 V (header) (a href="")<br>24                                                                                                    | · Preview On Device    |              |                  |                  |
| 25 (/a)                                                                                                    | https://adaba.by/21a   | in 8         |                  |                  |
|                                                                                                    | Erter URL on device, o |              |                  |                  |
| 28 (li>(a href="#hero">HOHE(/a>(/li>                                                                                                    | Scan the QR Code       |              |                  |                  |
| 20 Gibten brefa <b>"#about#2ABOUT</b> (/pc//bib                                                                                                    |                        |              |                  | 1000             |
| body                                                                                                    |                        | HIML Y       | 1301 x 222 ~ INS | 2111 🕀           |

[quote] Penting: Untuk melakukan ini, Anda harus menggunakan Adobe ID yang sama di Dreamweaver dan perangkat seluler Anda. Anda juga harus menggunakan jaringan WiFi yang sama, dan mengaktifkan Javascript serta cookie. [/quote]

Atau, Anda dapat menggunakan fitur tampilan seluler bawaan dari Dreamweaver. Cara menggunakannya adalah dengan membuka menu **Windows Size** dan pilih opsi perangkat Anda.

#### MEMBUAT DESAIN WEB & APLIKASI BERBASIS UI & UX DENGAN ADOBE DREAMWEAVER CC

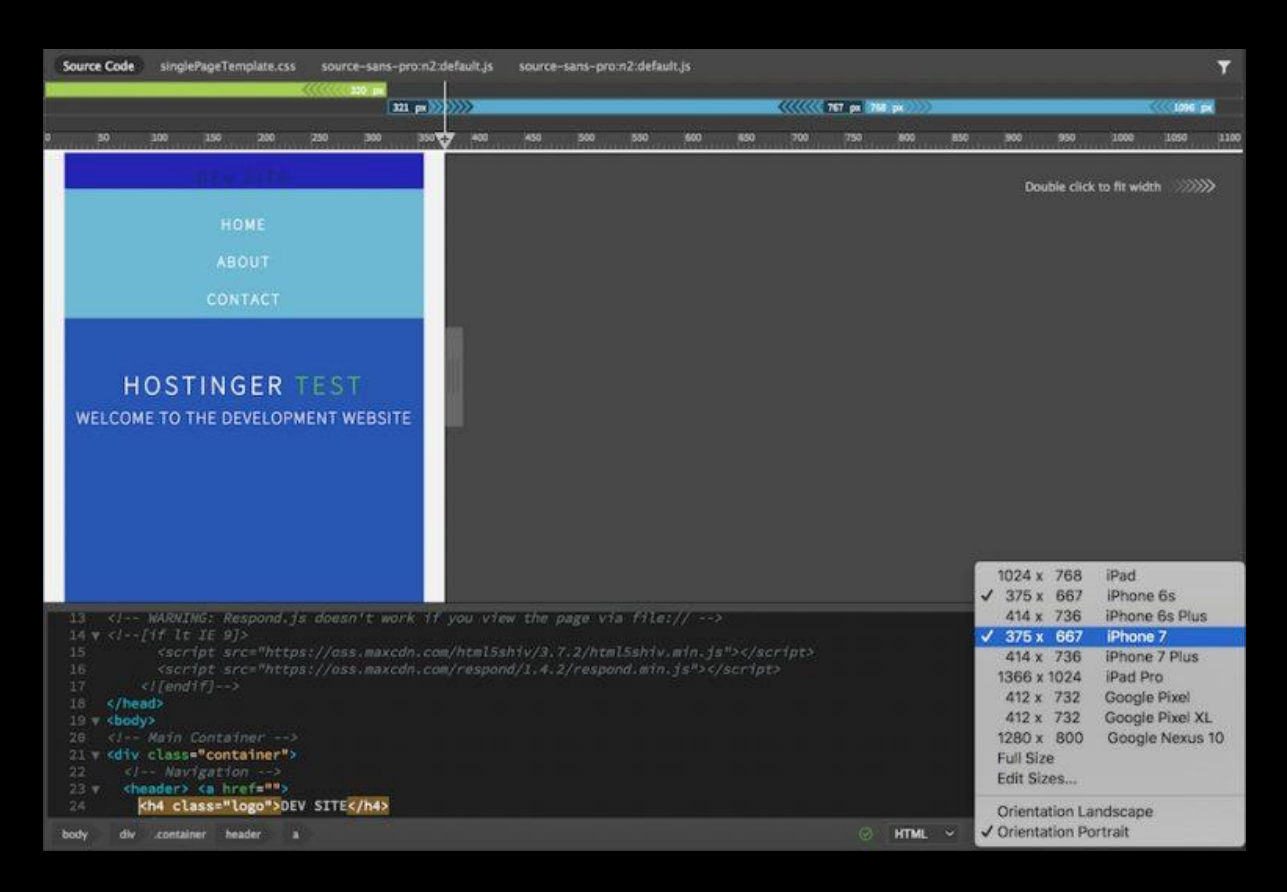

Anda harus menyadari bahwa template bawaan sebagian besar dibuat mobile-friendly. Tapi, jika Anda membangun situs web Anda dari awal, maka template Anda tidak se-mobile-friendly template bawaan.

Agar template buatan Anda lebih mobile-friendly, Anda harus menambahkan media queries dalam kode CSS Anda dan menyesuaikan ukuran piksel beserta persentase layar. Kami telah menjelaskannya secara rinci tentang cara membuat situs web yang responsif.

### Menerbitkan Situs Anda Secara Langsung

Ketika Anda selesai membuat situs web, Anda dapat menerbitkannya secara online langsung dari Dreamweaver. Untuk melakukannya, Anda hanya perlu <u>paket hosting</u> dan <u>akun FTP</u> aktif. Berikut adalah tutorial Dreamweaver tentang cara mengaktifkan FTP:

Untuk membuat koneksi FTP dengan Dreamweaver, buka **Site -> Manage Sites**. Pada jendela tersebut, pilih situs web yang telah Anda buat, dan klik ikon pensil di bagian bawah. Jendela baru akan muncul. Lalu, Anda bisa mengarah ke Server.

### 1. Membuat Koneksi FTP Baru

| 50 300 350 200                                                                                                    | 250 300       | 350 400    | 450      | 500        | 550 60   | 0 650        | 760           | 750         | 100         | 850       | 500         | 950        | 1000         | 3050    |
|----------------------------------------------------------------------------------------------------|---------------|------------|----------|------------|----------|--------------|---------------|-------------|-------------|-----------|-------------|------------|--------------|---------|
|                                                                                                    |               | Manage Si  | ites     |            |          |              |               | _           |             |           |             |            |              |         |
|                                                                                                    |               |            |          |            |          |              | Site Setu     | up for ind  | ex.html     |           |             |            |              |         |
| Your Sites                                                                                                    |               |            | Site     |            | H        | re vou'll s  | elect the     | server th   | at will he  | ost vou   | r pages (   | on the w   | eb. The :    | settina |
| Name                                                                                                    |               |            | Servers  |            | fo       | this dialo   | g box co      | me from     | your Inti   | ernet Se  | ervice Pr   | ovider (I  | SP) or yo    | ur web  |
| dev site                                                                                                    |               |            | CSS Prep | rocessors  | ac       | ministrato   |               |             |             |           |             |            |              |         |
| Development site                                                                                                    |               |            | Advances | a seccings | N        | ame          |               | Address     |             |           | Connect     | tion Rem   | ote Testi    | ng      |
| index.html                                                                                                    |               |            |          |            |          |              |               |             |             |           |             |            |              |         |
|                                                                                                    |               |            |          |            |          |              |               |             |             |           |             |            |              |         |
|                                                                                                    |               |            |          |            |          |              |               |             |             |           |             |            |              |         |
|                                                                                                    |               |            |          |            |          |              |               |             |             |           |             |            |              |         |
|                                                                                                    |               |            |          |            |          |              |               |             |             |           |             |            |              |         |
|                                                                                                    |               |            |          |            |          |              |               |             |             |           |             |            |              |         |
|                                                                                                    |               |            |          |            |          |              |               |             |             |           |             |            |              |         |
|                                                                                                    |               |            |          |            |          |              |               |             |             |           |             |            |              |         |
|                                                                                                    |               |            |          |            | A        | to push on   | save          |             |             |           |             |            |              |         |
|                                                                                                    |               |            |          |            | Fi       | es are autor | satically pu  | shed to th  | e testing s | server wh | ien they a  | ire saved. | To disable   | the     |
| - 🖉 4g 🛤                                                                                                    |               |            |          |            | 80<br>Ad | vanced Tab.  | iles, edit tr | he server s | etungs an   | a unchec  | ck the auto | o-push op  | stion in the | 2       |
|                                                                                                    |               |            |          |            |          |              |               |             |             |           |             |            |              |         |
|                                                                                                    |               |            |          |            |          |              |               |             |             |           |             |            |              |         |
| Help                                                                                                    |               |            |          |            |          |              |               |             |             |           |             |            |              |         |
| and the second second se |               |            |          |            |          |              |               |             |             |           |             |            | 222          |         |
| <pre>v chead&gt; charset="utf-8"&gt;</pre>                                                                                                    |               |            |          |            |          | Help         |               |             |             |           | G           | ancel      |              | ave     |
| <title>index.html<td></td><td></td><td></td><td></td><td></td><td></td><td></td><td></td><td></td><td></td><td></td><td></td><td>-</td><td></td></title>                                                                                                    |               |            |          |            |          |              |               |             |             |           |             |            | -            |         |
| <pre><link href="style.css" pre="" r<=""/></pre>                                                                                                    | l="styleshe   | et" type=" | text/css |            |          |              |               |             |             |           |             |            |              |         |
|                                                                                                    | cage bown cos |            |          |            |          |              |               |             |             |           |             |            |              |         |
| <pre><script></script></pre>                                                                                                    |               |            |          |            |          |              |               |             |             |           |             |            |              |         |

Klik ikon **plus** pada jendela **Server**. Jendela tersebut akan menampilkan formulir koneksi FTP. Setelah itu, Anda harus mengisinya.

Jika Anda menggunakan Hostinger, Anda dapat menemukan detail FTP di control panel Anda. Untuk mengetahuinya, buka <u>control panel</u> -> Manage -> ketik FTP Account pada seacrh bar.

### MEMBUAT DESAIN WEB & APLIKASI BERBASIS UI & UX DENGAN ADOBE DREAMWEAVER CC

| HOSTINGER Hor                        | ne Hostin | g Domains Server        | rs SSL           | Billing Help             | Store <b>Charle</b> | <b>a</b>                     | <b>∆</b> <sup>∎</sup> × |
|--------------------------------------|-----------|-------------------------|------------------|--------------------------|---------------------|------------------------------|-------------------------|
| Type section name                    | a Fi      | FP Accounts add         | l a new FTP acco | ount and see a list of o | reated FTP accounts |                              |                         |
| 🐵 Dashboard                          |           |                         |                  |                          |                     |                              |                         |
| $\Theta^0_0$ installed               | < (       | % Select Directory      |                  | 0% FTP Access            |                     |                              |                         |
| Order                                |           |                         | 2 Refresh        | FTP host                 |                     | srv130.main-hosting.eu       |                         |
| Account                              |           | 67                      |                  | FTP IP                   |                     | 31,170,166,135               |                         |
|                                      |           |                         |                  | FTP Port                 |                     | 21                           |                         |
| 🖾 Emails                             |           |                         |                  | FTP username             |                     | u858683863                   |                         |
| Ø Domains                            |           |                         |                  | FTP password             |                     |                              |                         |
|                                      |           |                         |                  | Folder to upload         | files to            | public_html                  |                         |
| Website                              |           |                         |                  | Forgot your FTP (        | bassword?           | Change account password G*   |                         |
| 눧 Files                              | *         |                         |                  | Recommended F            | TP clients          | SmartFTP (2* or FileZilla(3* |                         |
| 💼 File Manager                       | •         | 2° Create a New FTP Acc | ount             |                          |                     |                              |                         |
| FTP Accounts                         | t         | DIRECTORY               | /public          | html                     |                     |                              |                         |
| Databases                            | 3         | JSERNAME                |                  |                          |                     |                              |                         |
| O <sub>0</sub> <sup>o</sup> Advanced |           | NTER PASSWORD           |                  |                          |                     | O Generate                   |                         |
| Other                                | 4         |                         |                  | ✓ Create                 |                     |                              |                         |
|                                      |           |                         |                  |                          |                     |                              |                         |

### 2. Isi Rincian Koneksi

|                 |                | Site Setup for i            | index.html         |           |             |
|-----------------|----------------|-----------------------------|--------------------|-----------|-------------|
| Site<br>Servers |                | Basic                       | Advanced           |           | te settings |
| CSS Prepro      | Server Name:   | srv130.main-hosting.eu      |                    |           | your web    |
| Huvaneed        | Connect using: | FTP                         | ~                  |           | sting       |
|                 | FTP Address:   | 31.170.166.135              |                    | Port: 21  |             |
|                 | Username:      | u858683863                  |                    |           |             |
|                 | Passwo         | Dreamwe                     | aver               |           |             |
|                 | D              | reamweaver connected to you | r Web server succe | essfully. |             |
|                 | Root Direct    |                             |                    | ж         |             |
|                 | Web UKL:       | nttp://31.170.100.135/      |                    |           |             |
|                 | > More Options |                             |                    |           |             |
|                 |                |                             |                    |           | the         |
|                 |                |                             |                    |           |             |
|                 |                |                             |                    |           |             |
|                 |                |                             | Can                | cel Save  | <u> </u>    |
|                 |                |                             |                    |           |             |
|                 |                |                             |                    |           |             |

Klik **Test** setelah Anda selesai mengisi formulir FTP. Dreamweaver akan memberi tahu Anda jika koneksi telah berhasil. Jangan lupa klik **Save**.

Kembali ke panel **File** Anda, sekarang Anda dapat memulai koneksi nyata ke server, bersama dengan opsi seperti **Get** dan Put Files dan opsi Synchronize. Setelah melakukan langkah ini, Anda dapat mengunggah situs web ke server.

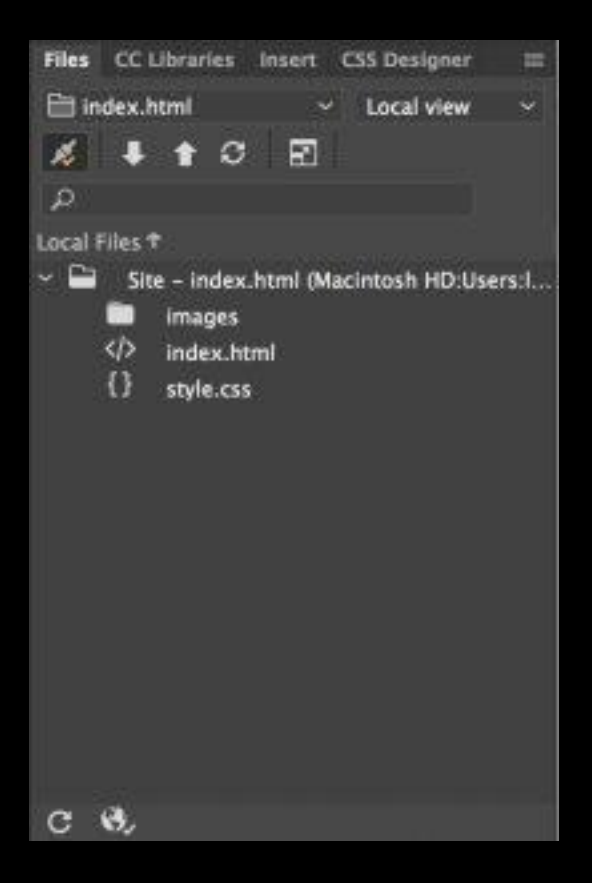

### Kesimpulan

Selamat! Anda telah melalui proses yang cukup panjang untuk selangkah lebih maju dalam mendalami tutorial Dreamweaver. Di tutorial ini, Anda telah mempelajari cara memanfaatkan berbagai fitur yang diberikan Dreamweaver untuk membangun situs Anda mulai dari nol.

Yang mana, dalam tutorial Dreamweaver ini, Anda telah mempelajari cara membuat situs, serta menggunakan template bawaan aplikasi berupa fitur preview untuk perangkat seluler dan juga publikasikan situs web di server secara instan.

Sumber:

- 1. Adobe Dreamweaver CC.com
- 2. www.hostinger.co.id

#### TUGAS LATIHAN:

- 1. Buatlah desain web personal (official web personal) dengan berbasis UI & UX melalui software Adobe Dreamweaver CC.
- 2. Perancangan desain web menggunakan rancangan yang sudah anda buat sebelumnya atau revisi desain atau desain tampilan yang baru.
- 3. Aspek-aspek yang harus diperhatikan yaitu pada aspek unsur atau elemen desain web seperti layout, grid, logo, font, warna, main menu, sub menu, foto/image, icon dan fitur tambahan.
- 4. Gaya layout visual desain UI web yang minta adalah: GAYA DESAIN MODERN, DINAMIS, CLEAN & SIMPLE.
- 5. Gaya UX yang diminta adalah: USER FRIENDLY, EASY & SIMPLE
- 6. Project ini akan berlanjut 4 minggu dan final output web dikumpulkan saat UAS dengan mengirim link web host melalui email dosen.